# InMotion Ignite Instructions

## Setting Up Your Account

Open your internet browser and go to <u>https://columbiastate.ignite.inmotionnow.com/</u>. Log in using your PVT credentials.

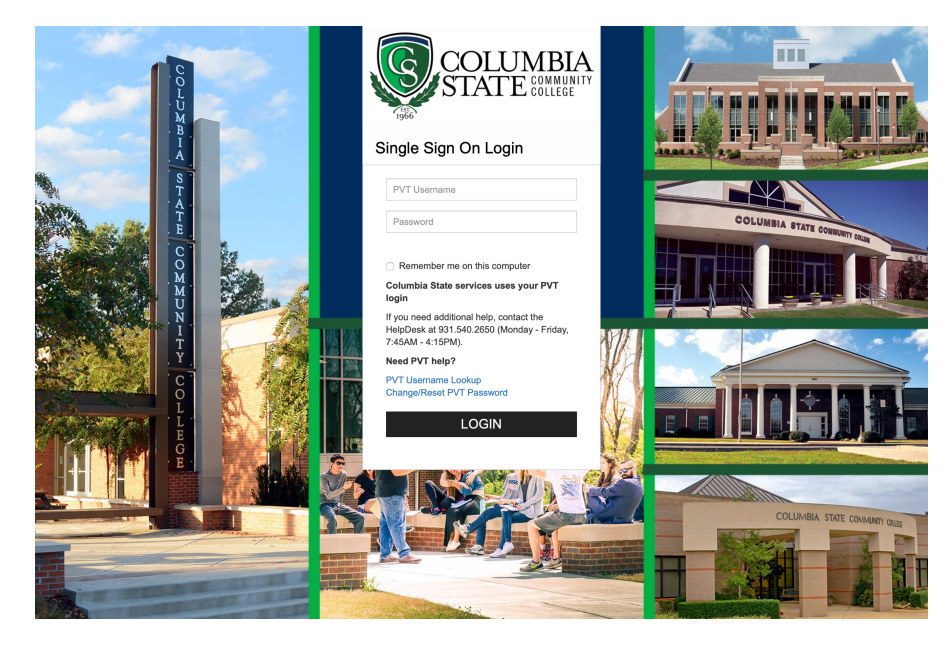

The first time you log in you will see the welcome message.

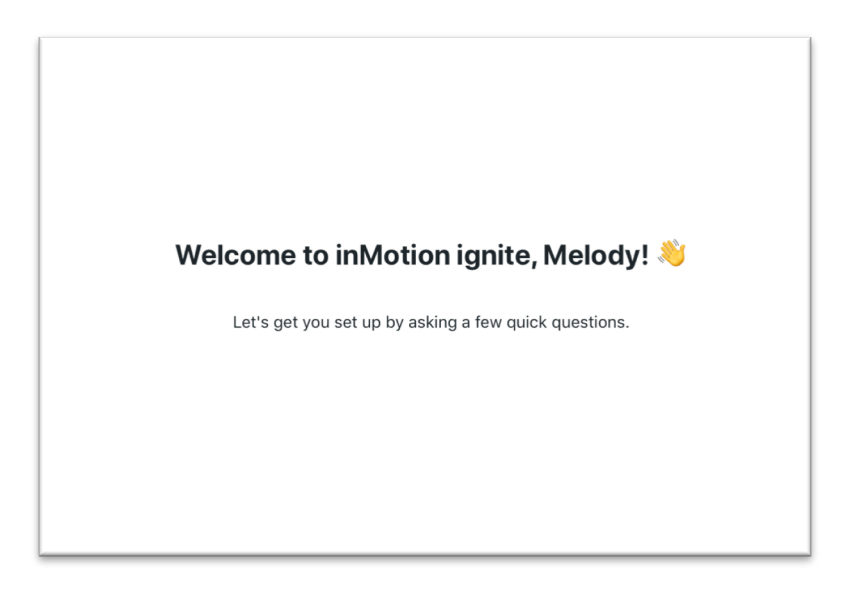

You can upload your own profile photo or choose to skip this step.

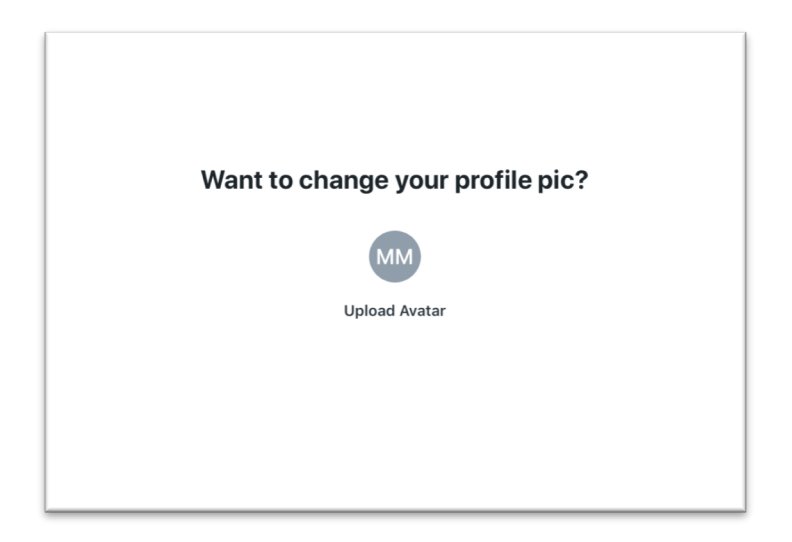

Review and update the information in the contact box.

| First Name * | Last Name *  |  |
|--------------|--------------|--|
| First Name   | Last Name    |  |
| Job Title    | Phone Number |  |
| Job Title    | Phone Number |  |

When you see this message, your account has been set up. You now have access to enter requests in Ignite.

| Fantastic! You're all set. 🎉     |  |
|----------------------------------|--|
| Click 'Continue' to get started! |  |
|                                  |  |
|                                  |  |
|                                  |  |

#### **Creating a Request**

To begin a new request, select the Requests icon from the global navigation menu on the left. Click **Add Request** in the top right-hand corner of the screen.

|        | Requests<br>My Requests | My Requests                | Add | Requ     | est |
|--------|-------------------------|----------------------------|-----|----------|-----|
| ۲<br>و |                         | COMPLETED Summer Promotion | Ø   | <b>)</b> |     |
|        |                         |                            |     |          |     |

Enter a name for your request and select Create Request.

| Create Request                   |        | ×              |
|----------------------------------|--------|----------------|
| Request Name *<br>Website Update |        |                |
|                                  | Cancel | Create Request |
|                                  |        |                |

Select the **Request Form** that best fits your needs. Each form will dictate the fields and information required in order to submit your request.

| Request Form *                                                                                                    |  |
|----------------------------------------------------------------------------------------------------|--|
| <ul> <li>Select request form</li> </ul>                                                                                                    |  |
| Design Request<br>Digital Signage Request<br>Event Promotion Request<br>In-house Print Request<br>News Release Request<br>Other Request<br>Photography Request<br>Photography Request<br>Retired - Event Promotion Request |  |
| Social Media Request<br>Tablecioth Request<br>Video Request Form                                                                                                    |  |
|                                                                                                    |  |
|                                                                                                    |  |

Select the **Desired Completion Date**, choose a day, and click **Save**.

Due to required lead times, various dates within the calendar may be grey, indicating they cannot be selected. If you need to select a date that is not available, please contact Amy Spears-Boyd at <a href="mailto:aspears@columbiaState.edu">aspears@columbiaState.edu</a>.

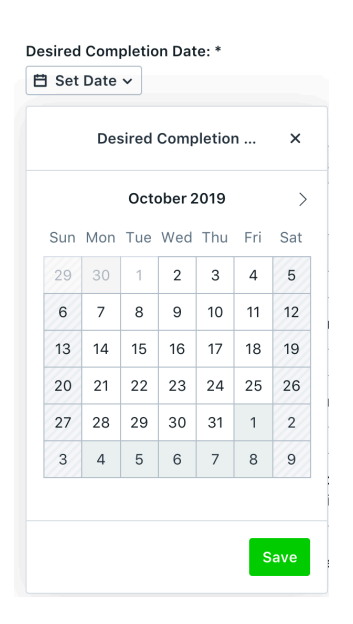

Complete the request form in detail and be sure to fill out any required fields, denoted with an asterisk.

| News Release Request V                                                                                                    |  |
|----------------------------------------------------------------------------------------------------|--|
| lews Release Request                                                                                                    |  |
| he Office of Communications requires a two-week lead time for all feature news releases. This will allow the department<br>nough time to obtain accurate information, quotes, photos and to write the article. |  |
| or post-event releases, the Communications department will work to send to the media within one week after receiving all<br>quired information and photos.                                                     |  |
| or rush requests, please review the Rush Job Request Guideline on the department's webpage.                                                                                                    |  |
| ews releases will be sent to local and/or national media outlets, as applicable. Pick-ups are at the discretion of each media<br>utlet. Sending a release does not guarantee media placement.                  |  |
| o promote an upcoming event, please use the Event Promotion Request form.                                                                                                    |  |
| tontact Name: *                                                                                                    |  |
|                                                                                                    |  |
|                                                                                                    |  |
| repartment: *                                                                                                    |  |
|                                                                                                    |  |
|                                                                                                    |  |
| ype of News Release: *                                                                                                    |  |
| ype of News Release: *  Feature/News Story Post-Event Release                                                                                                    |  |
| ype of News Release: *  Feature/News Story O Post-Event Release                                                                                                    |  |
| ype of News Release: *  Feature/News Story O Post-Event Release lews Release Name/Topic: *                                                                                                    |  |
| ype of News Release: *  Feature/News Story O Post-Event Release iews Release Name/Topic: *                                                                                                    |  |
| ype of News Release: *  Peature/News Story Post-Event Release  lews Release Name/Topic: *  vent Date:                                                                                                    |  |
| ype of News Release: *    Feature/News Story ○ Post-Event Release  iews Release Name/Topic: *  vent Date:  Stor Date ∽                                                                                         |  |
| ype of News Release: •                                                                                                    |  |
| ype of News Release *                                                                                                    |  |
| ype of News Release *                                                                                                    |  |
| ype of News Release: *                                                                                                    |  |
| ype of News Release: *                                                                                                    |  |

At the bottom of each form you will be able to add any relevant attachments to your request. You can drag and drop files from your computer into the available field. If you would like to browse your computer file menu instead, start by clicking on the drag and drop field.

| Attach additional information by clicking the "Add Files" button below.<br>Attachments |                |
|----------------------------------------------------------------------------------------|----------------|
| Add Files ~                                                                            |                |
| Drag and drop to attach files.                                                         |                |
|                                                                                        |                |
|                                                                                        | Submit Request |

Click **Submit Request** to finalize your submission.

You will then land on the request details page. From this page you can follow the status of your request, collaborate with Communications department team members, and modify your request.

| Constitution Day                             |                     |                    |             | À Accepted ··· ◆                                                  |
|----------------------------------------------|---------------------|--------------------|-------------|-------------------------------------------------------------------|
| OVERVIEW SUBMISSION DETAILS Request Progress |                     |                    |             | DETAILS<br>Members                                                |
| Created<br>Aug 27                            | Submitted<br>Aug 27 | Accepted<br>Aug 27 | Complete    | Requester Name  Markov Spears-Boyd  Request Form  Associated Work |
| Proofs Completed Deliverables                |                     |                    |             |                                                                   |
|                                              | No files have been  | i delivered yet.   |             | Write a comment                                                   |
| Work Status                                  |                     |                    | in Progress | Kick off the conversation by adding a<br>commant.                 |

#### Modifying a Request

You can only modify a request in a status of Draft or Submitted. Once the request is Approved, you will no longer be able to edit the request details, however you can still collaborate with Communications department team members via the **Comments** panel.

To modify an existing request, select your request name from the **My Requests** list. From the request details page, click **Modify Request** near the bottom of the page.

| MLT New Program Director                                                                |                                     |                                               |                                           | د Submitted ۰۰۰ +۱                                |
|-----------------------------------------------------------------------------------------|-------------------------------------|-----------------------------------------------|-------------------------------------------|---------------------------------------------------|
| Request Progress                                                                        | Submitted                           | Accented                                      | Complete                                  | DETAILS<br>Request Number                         |
| Sep 19                                                                                  | Sep 24                              | 0                                             | Complete                                  | 16<br>Members                                     |
| Request Details News Release Request                                                    |                                     |                                               |                                           | Requester Name                                    |
| The Office of Communications requires a two-we quotes, photos and to write the article. | ek lead time for all feature news   | releases. This will allow the department enc  | ough time to obtain accurate information, | Request Form News Release Request Add Tag         |
| For rush requests, please review the Rush Job Re                                        | equest Guideline on the departm     | ent's webpage.                                | contra proces.                            |                                                   |
| News releases will be sent to local and/or nationa guarantee media placement.           | Il media outlets, as applicable. Pi | ick-ups are at the discretion of each media o | outlet. Sending a release does not        | Write a comment                                   |
| Contact Name:<br>Lisa Harmon                                                            | se the Event Promotion Red          | uust tom.                                     |                                           | *                                                 |
| MLT<br>Type of News Release:                                                            |                                     |                                               |                                           | Kick off the conversation by adding a<br>comment. |
| Feature/News Story<br>Requested Release Date:<br>Oct 9                                  |                                     |                                               |                                           |                                                   |
| News Release Name/Topic:<br>MLT - New Program Director                                  |                                     |                                               |                                           |                                                   |
| Intended Audience: *<br>community members<br>What is the release about?                 |                                     |                                               |                                           |                                                   |
| Modify Request                                                                          |                                     |                                               |                                           |                                                   |

Make any applicable changes to your request and click **Done Editing**.

| Request Overview                                                                                                    |              | DETAILS                                |
|----------------------------------------------------------------------------------------------------|--------------|----------------------------------------|
| Request Form<br>News Release Request                                                                                                    |              | Request Number<br>16<br>Requester Name |
| News Release Request                                                                                                    |              | Amy Spears-Boyd                        |
| The Office of Communications requires a two-week lead time for all feature news releases. This will allow the department<br>enough time to obtain accurate information, quotes, photos and to write the article. |              |                                        |
| For post-event releases, the Communications department will work to send to the media within one week after receiving all<br>required information and photos.                                                    |              | COMMENTS ACTIVITY                      |
| For rush requests, please review the Rush Job Request Guideline on the department's webpage.                                                                                                    |              | Write a comment                        |
| News releases will be sent to local and/or national media outlets, as applicable. Pick-ups are at the discretion of each media<br>outlet. Sending a release does not guarantee media placement.                  |              |                                        |
| To promote an upcoming event, please use the Event Promotion Request form.                                                                                                    |              |                                        |
| Contact Name: *                                                                                                    |              | Kick off the conversation by adding a  |
| Lisa Harmon                                                                                                    |              | comment.                               |
| Department: *                                                                                                    |              |                                        |
| MLT                                                                                                    |              |                                        |
| Type of News Release: *                                                                                                    |              |                                        |
| O Feature/News Story O Post-Event Release                                                                                                    |              |                                        |
| Requested Release Date: *                                                                                                    |              |                                        |
| 🖹 Oct 9 🗸                                                                                                    |              |                                        |
| News Release Name/Topic: *                                                                                                    |              |                                        |
| MLT - New Program Director                                                                                                    |              |                                        |
| Event Date:                                                                                                    |              |                                        |
| E Set Date ✓                                                                                                    |              |                                        |
| Event Lengtion                                                                                                    |              |                                        |
|                                                                                                    |              |                                        |
|                                                                                                    | Dono Editing |                                        |
|                                                                                                    | Done Editing |                                        |

### **Deleting a Request**

Depending on your permissions, you may only have the ability to delete a request in the Draft status.

To permanently delete an existing request, navigate to the **My Requests** list. Click the three dots to the right-hand side of the request and select **Delete**.

| List, Grouped by Status v Filter by tags |                     |    |        |       |
|------------------------------------------|---------------------|----|--------|-------|
| DRAFT                                    |                     |    |        |       |
| Test7                                    |                     | AS |        |       |
| SUBMITTED                                | Duplicate<br>Delete | e  |        |       |
| MLT New Program Director<br>16           |                     | AS |        |       |
| ACCEPTED                                 |                     |    |        |       |
| Annual Report 2018-19<br>1               | Dec 18              | AS | 8      |       |
| Constitution Day                         |                     | AS | 8      |       |
| Tennessee History Program                |                     | A2 | 8      |       |
| 1-5 of 5 < 1 >                           |                     | 20 | per pa | ige v |